## **Organization - Sites**

1. On the Organization menu, select Sites.

| Organization | Records   |
|--------------|-----------|
| Agencies     |           |
| Sites        |           |
| Classes      | •         |
| Personnel    | •         |
| Users        |           |
| Access Grou  | ips       |
| Test Admini  | strations |
| Forms        |           |
| Special Prog | grams     |
| Testing Stat | tions     |
| Testing Ses  | sions     |

2. Double-click anywhere on the row to open the first Site Record.

| Sites 🛛                                                               |                               |              |  |  |  |  |
|-----------------------------------------------------------------------|-------------------------------|--------------|--|--|--|--|
| New Agency/Site 4908 - Rolling Hills Adult School 🔽 Subsites 📜 Filter |                               |              |  |  |  |  |
| <ul> <li>Site ID</li> </ul>                                           | <ul> <li>Site Name</li> </ul> | Contact Name |  |  |  |  |
| Ŧ                                                                     | т                             | т            |  |  |  |  |
| 1                                                                     | North Campus                  |              |  |  |  |  |
| 11                                                                    | North City ESL                |              |  |  |  |  |
| 2                                                                     | South Campus                  |              |  |  |  |  |
| 5                                                                     | Center for Adults with Disabi |              |  |  |  |  |
| 6                                                                     | Southwest Campus              |              |  |  |  |  |
| 3                                                                     | East Campus                   |              |  |  |  |  |
| 4                                                                     | West Campus                   |              |  |  |  |  |

3. This opens to the **Edit/View** screen, where you can find basic information about the site, such as Site ID, Name, and contact information.

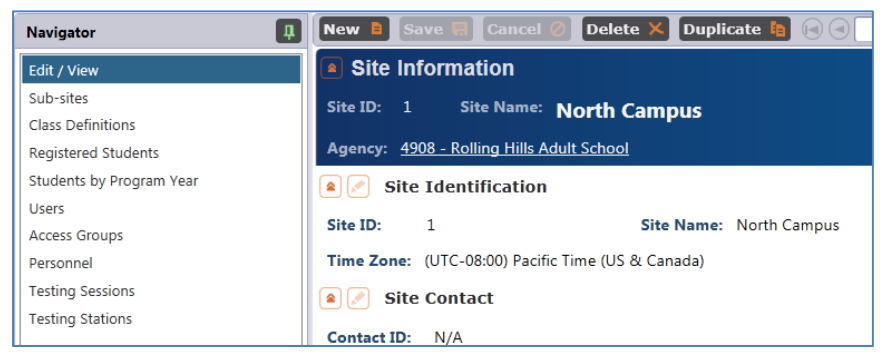

4. To make changes on this screen, click the **Edit** icon.

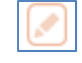

5. Enter the information applicable to this site.

| Navigator 📮              | New 🛢 Save 🛒 Cancel 🥥 Delete 🗙 Duplicate 훰 🕞 🕣 🚺 / 7 🕞 🕞 |
|--------------------------|----------------------------------------------------------|
| Edit / View              | Site Information                                         |
| Sub-sites                | Site ID: 1 Site Name: North Comput                       |
| Class Definitions        | North Campus                                             |
| Registered Students      | Agency: 4908 - Rolling Hills Adult School                |
| Students by Program Year | Site Identification                                      |
| Users                    |                                                          |
| Access Groups            | Site ID: 1 Site Name: North Campus                       |
| Personnel                | Time Zone: (UTC-08:00) Pacific Time (US & Canada)        |

- 6. Click Save.
- 7. On the Navigator bar, click **Class Definitions**. This displays a list of classes currently assigned to this site.

| Navigator 📮              | New 🖹 Save 🛒 Cancel 🖉 Delete 🗶 Duplicate 🗎 🕞 🔾 🗍 |          |                           |  |  |
|--------------------------|--------------------------------------------------|----------|---------------------------|--|--|
| Edit / View              | Site Information                                 |          |                           |  |  |
| Sub-sites                | Site ID: 1 Site Name: North Compus               |          |                           |  |  |
| Class Definitions        | North Campus                                     |          |                           |  |  |
| Registered Students      | Agency: 4908 - Rolling Hills Adult School        |          |                           |  |  |
| Students by Program Year | Class Definitions                                |          |                           |  |  |
| Users                    | New Subsites Eilter Columns Sort & Delete X      |          |                           |  |  |
| Access Groups            |                                                  |          |                           |  |  |
| Personnel                |                                                  | Class ID | Class Description         |  |  |
| Testing Sessions         |                                                  | Y        | Ŧ                         |  |  |
| Testing Stations         | 1 - North Campus 1                               | L        | ABE                       |  |  |
|                          | 1 - North Campus 3                               | 3        | GED                       |  |  |
|                          | 1 - North Campus 4                               | 124      | ESL morning               |  |  |
|                          | 1 - North Campus 210                             |          | Concurrent - afternoon    |  |  |
|                          | 1 - North Campus 432                             |          | ESL high                  |  |  |
|                          | 1 - North Campus 1                               | 2345     | ESL - proxy               |  |  |
|                          | 1 - North Campus 1001                            |          | ABE Intermediate          |  |  |
|                          | 1 - North Campus 1115                            |          | ESL - Intermediate        |  |  |
|                          | 1 - North Campus 1                               | 116      | ESL - Intermediate - High |  |  |
|                          | 1 - North Campus 1                               | .002     | ABE - CEC                 |  |  |
|                          | 1 - North Campus 3                               | 3160     | ESL Citizenship           |  |  |
|                          | 1 - North Campus 3                               | 3155     | EL Civics AM              |  |  |
|                          | 1 - North Campus 1                               | 106      | ESL - Beginning           |  |  |

8. **Registered Students** and **Students by Program Year** both display lists of students currently assigned to this site. Students by Program Year only shows students with program year activity, and indicates which year is applicable for each student, while Registered Students displays all students in the database assigned to the site, regardless of program activity.

| Navigator                      | New D Save 🗊 Can                             | cel 🖉 🚺 Delete 🕽               | S Duplicate 🐚                             | 0 0 1 /7 <b>0 0 60 To</b>       | Linked 📫 Disconnect 🥖 Collapse .   |
|--------------------------------|----------------------------------------------|--------------------------------|-------------------------------------------|---------------------------------|------------------------------------|
| Edit / View                    | Site Information                             |                                |                                           |                                 |                                    |
| Sub-sites<br>Class Definitions | Site ID: 1 Site Name: North Campus           |                                |                                           |                                 |                                    |
| Students by Program Year       | Students by Program Year                     |                                |                                           |                                 |                                    |
| Access Groups                  | New D Aggregated                             | Subsites is                    | Filter 🝸 Colum                            | nns 🗐 Sort 🗐 Delete 🗶           | 🕞 🕘 🚺 / 391 🕞 💽 Refresh 🥸          |
| Personnel<br>Testing Sessions  | <ul> <li>Program year</li> <li>Y</li> </ul>  | ° Site<br>T                    | <ul> <li>Student ID</li> <li>Y</li> </ul> | ≎ Name<br>▼                     | Birth Date     Gender     Y        |
| Testing Stations               | 7/1/2012 - 6/30/2013<br>7/1/2011 - 6/30/2012 | 1 - North Cam<br>1 - North Cam | 005208216<br>0217                         | Rick Williams<br>Student 00008G | 5/20/1982 Male<br>6/30/1967 Female |

9. **Users** and **Access Groups** display the user accounts and access groups currently granted access to your TE installation.

| Navigator 📮              | New B Save 🛒 Cancel Ø Delete × Duplicate 🖻 🕢 🚺 1 /7 🗩 🖗 Go To Linked |  |  |  |  |
|--------------------------|----------------------------------------------------------------------|--|--|--|--|
| Edit / View              | Site Information                                                     |  |  |  |  |
| Sub-sites                | Site ID: 1 Site Name: North Comput                                   |  |  |  |  |
| Class Definitions        | she to: 1 she hume. North Campus                                     |  |  |  |  |
| Registered Students      | Agency: 4908 - Rolling Hills Adult School                            |  |  |  |  |
| Students by Program Year | Users                                                                |  |  |  |  |
| Users                    | New B Subsites in Filter 🔽 Columns 🕅 Sort 11 Delete 🗙 🖂 🕤 1 / 1 🕞 🗎  |  |  |  |  |
| Access Groups            |                                                                      |  |  |  |  |
| Personnel                | Container      User Account      Name      Phone                     |  |  |  |  |
| Testing Sessions         | Y Y Y Y                                                              |  |  |  |  |
| Testing Stations         | 1 - North Campus Site User Site User                                 |  |  |  |  |
| . comy otations          |                                                                      |  |  |  |  |

10. **Personnel** lists the teachers and other staff assigned to the site.

| Navigator                | New 🖹 Save 開 Cancel 🖉 De                                                                                                    | elete 🗙 Duplicate 🛿 | 1 / 7 🕞 🤅             |  |  |  |
|--------------------------|----------------------------------------------------------------------------------------------------|---------------------|-----------------------|--|--|--|
| Edit / View              | Site Information                                                                                                    |                     |                       |  |  |  |
| Sub-sites                | Site ID: 1 Site Name: North                                                                                                    | h Campus            |                       |  |  |  |
| Class Definitions        | Norui Campus                                                                                                    |                     |                       |  |  |  |
| Registered Students      | Agency: 4908 - Rolling Hills Adult School                                                                                                    |                     |                       |  |  |  |
| Students by Program Year | Personnel                                                                                                    |                     |                       |  |  |  |
| Users                    | Now B. Subsitos is Filtor                                                                                                    | Columns - Sort      | Al Delete X @@        |  |  |  |
| Access Groups            | New a Subsities te l'inter                                                                                                    |                     |                       |  |  |  |
| Personnel                | Container                                                                                                    | Personnel ID        | Name                  |  |  |  |
| Testing Sessions         | T. Contraction of the second second s | T                   | Ŧ                     |  |  |  |
| Testing Stations         | 1 - North Campus                                                                                                    | 101                 | Main Campus - Team On |  |  |  |
| -                        | 1 - North Campus                                                                                                    | 124                 | Mr Ruben              |  |  |  |
|                          | 1 - North Campus                                                                                                    | 19                  | Rick Wrota            |  |  |  |
|                          | 1 - North Campus                                                                                                    | 20                  | Karenina Vinskaya     |  |  |  |

11. **Testing Sessions** and **Testing Stations** include site information related to the administration of eTests Online.